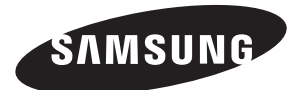

# TELEVISOR PDP (<u>P</u>lasma <u>D</u>isplay <u>P</u>anel)

## Manual de instruções

Antes de utilizar o aparelho, leia atentamente este manual e guarde-o para consultas futuras.

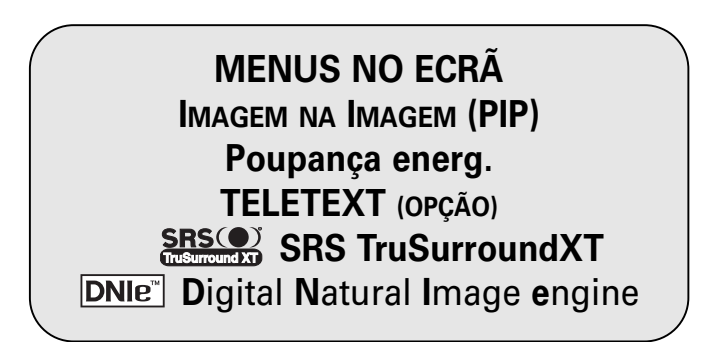

Este dispositivo é um aparelho digital de Classe B. Registe o seu produto e participe das nossas promoções no site: www.samsung.com/global/register

### Instruções para o utilizador

### Retenção de imagem no ecrã

Não deixe que uma imagem fixa (como, por exemplo, um jogo de computador ou quando liga um PC a este PDP) fique no painel de monitor de plasma durante mais de 2 horas porque pode provocar a retenção da imagem no ecrã. Esta retenção de imagem também é conhecida como "queimadura de ecrã". Para evitar a retenção da imagem, diminua o grau de luminosidade e de contraste do ecrã quando visualizar uma imagem fixa.

#### Altitude

O PDP só funciona normalmente a uma altitude inferior a 2000 m.

Pode não funcionar correctamente num local que esteja a uma altitude superior a 2000 m, não sendo aconselhável instalá-lo nem utilizá-lo nesse local.

### Calor na parte de cima do televisor PDP

A parte superior do aparelho pode aquecer durante intervalos de tempo prolongados, uma vez que o calor se dissipa do painel através do orifício de ventilação na parte superior do televisor. Isto é normal e não significa um defeito ou uma falha de funcionamento do aparelho. No entanto, não deixe que crianças toquem na parte superior do aparelho.

O aparelho está a fazer um 'estalido'. Pode ocorrer um 'estalido' quando o aparelho dilata ou contrai, devido a uma mudança de ambiente provocada pela temperatura ou humidade. Isto é normal e não significa um defeito do aparelho.

#### Defeitos nas células

O PDP utiliza um painel constituído por 1.230.000 (nível SD) a 3.150.000 (nível HD) pixels que necessitam de uma tecnologia sofisticada. No entanto, podem existir alguns pixels brilhantes ou escuros no ecrã. Estes pixels não produzem qualquer efeito no desempenho do aparelho.

Evite utilizar o televisor a temperaturas inferiores a 5°C

### Se a imagem ficar fixa durante muito tempo, pode danificar permanentemente o painel PDP.

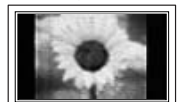

Utilizar o televisor PDP no formato 4:3, durante um longo período de tempo, pode provocar faixas no lado esquerdo, direito e no centro do ecrã, causadas pela diferença da emissão de luz no ecrã. Reproduzir um DVD ou uma consola de jogos pode causar efeitos semelhantes no ecrã. Os danos causados pelo efeito acima mencionado não estão cobertos pela garantia.

### Imagem residual no ecrã.

Se visualizar uma imagem fixa de um jogo de vídeo ou de um PC durante um longo período de tempo, pode provocar imagens residuais no ecrã. Para evitar este efeito, reduza o "brilho" e o "contraste" quando visualizar imagens fixas.

#### Garantia

- A garantia não cobre quaisquer danos provocados pela retenção de imagem.
- A "queimadura" não é coberta pela garantia.

#### Instalação

Contacte um centro de assistência autorizado quando instalar o monitor num local sujeito a poeiras excessivas, temperaturas elevadas ou reduzidas, elevados índices de humidade, substâncias químicas, bem como em locais onde o produto seja utilizado continuamente como num aeroporto, estação de comboio, etc. Se não o fizer, pode danificar seriamente o monitor.

### Verificar as peças recebidas

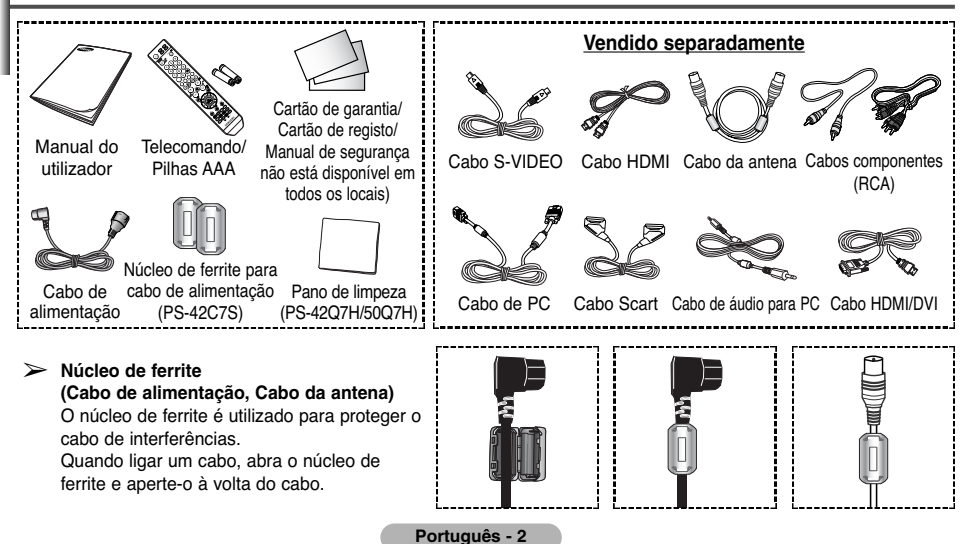

### Índice

| • | INFORM  | AÇOES GERAIS         |                  |                                         |         |    |
|---|---------|----------------------|------------------|-----------------------------------------|---------|----|
|   |         | Instruções para o    | utilizador       |                                         |         | 2  |
|   | -       | Verificar as peças   | recebidas        |                                         |         | 2  |
|   | -       | Painel de controlo   |                  |                                         |         | 4  |
|   |         | Painel de ligação.   |                  |                                         |         | 4  |
|   |         | Ver telecomando      | (consoante o mo  | delo)                                   |         | 6  |
|   | •       | Colocar pilhas no    | telecomando      |                                         |         | 7  |
| ٠ | Funcio  | NAMENTO              |                  |                                         |         |    |
|   |         | Ligar e desligar o   | televisor        |                                         |         | 7  |
|   |         | Ver os menus         |                  |                                         |         | 8  |
|   |         | Fixar a imagem a     | ctual            |                                         |         | 8  |
|   |         | Função Plug & Pla    | ay               |                                         |         | 9  |
|   |         | Ver uma fonte de     | sinal externa    |                                         |         | 10 |
|   | •       | Editar nomes de c    | lispositivos     |                                         |         | 10 |
| ٠ | CONTRO  | DLO DE CANAIS        |                  |                                         |         |    |
|   |         | Memorizar canais     | automaticament   | э                                       |         | 11 |
|   |         | Memorizar canais     | manualmente      |                                         |         | 12 |
|   |         | Adicionar/bloquea    | r canais         |                                         |         | 13 |
|   |         | Ordenar os canais    | s memorizados    |                                         |         | 14 |
|   |         | Atribuir nomes a c   | anais            |                                         |         | 14 |
|   | -       | Sintonização fina    | da recepção de o | anais                                   |         | 15 |
| ٠ |         | olo da imagem        |                  |                                         |         |    |
|   |         | Alterar o tipo de ir | magem            |                                         |         | 16 |
|   |         | Personalizar as pr   | rogramações de i | magem                                   |         | 16 |
|   |         | Seleccionar o tam    | anho da imagem   |                                         |         | 17 |
|   |         | Digital NR           |                  |                                         |         | 17 |
|   |         | SMD                  |                  |                                         |         | 17 |
|   |         | Demo DNIe            |                  |                                         |         | 17 |
|   | -       | Ver a Imagem na      | imagem (PIP)     |                                         |         | 18 |
| ٠ |         | DLO DO SOM           |                  |                                         |         |    |
|   | •       | Funções de som       |                  |                                         |         | 19 |
| ٠ | Descrie | CÃO DE FUNCÕES       |                  |                                         |         |    |
|   |         | Funções de tempo     | D                |                                         |         | 20 |
|   |         | Idioma               |                  |                                         |         | 21 |
|   |         | Ecrã azul            |                  |                                         |         | 21 |
|   |         | Melodia              |                  |                                         |         | 21 |
|   |         | Poupar Energia       |                  |                                         |         | 21 |
|   | -       | Utilizar o modo Jo   | 00               |                                         |         | 21 |
|   | -       | Protecção contra     | "queimadura" do  | ecrã                                    |         | 22 |
|   |         | Programar Blue E     | ye               |                                         |         | 23 |
| ٠ | Monito  | or do PC             |                  |                                         |         |    |
|   |         | Configurar o softw   | are do PC (Base  | ado no Windows XP).                     |         | 23 |
|   |         | Modo Entrada (PC     | C)               | , , , , , , , , , , , , , , , , , , , , |         | 24 |
|   | -       | Programar o PC.      | -,               |                                         |         | 25 |
|   |         | Função de teletex    | to (dependendo   | do modelo)                              |         | 26 |
| ٠ | ANEXO   |                      |                  |                                         |         |    |
| • |         | Como instalar o si   | uporte para mont | agem na parede                          |         | 28 |
|   | •       | Resolução de pro     | blemas           |                                         |         | 30 |
|   |         |                      | 4                |                                         |         |    |
|   | 9       | Símbolos             |                  |                                         | $\succ$ |    |
|   |         |                      | Prima            | Importante                              | Nota    |    |

### Painel de controlo

A forma e a cor do produto podem variar consoante o modelo.

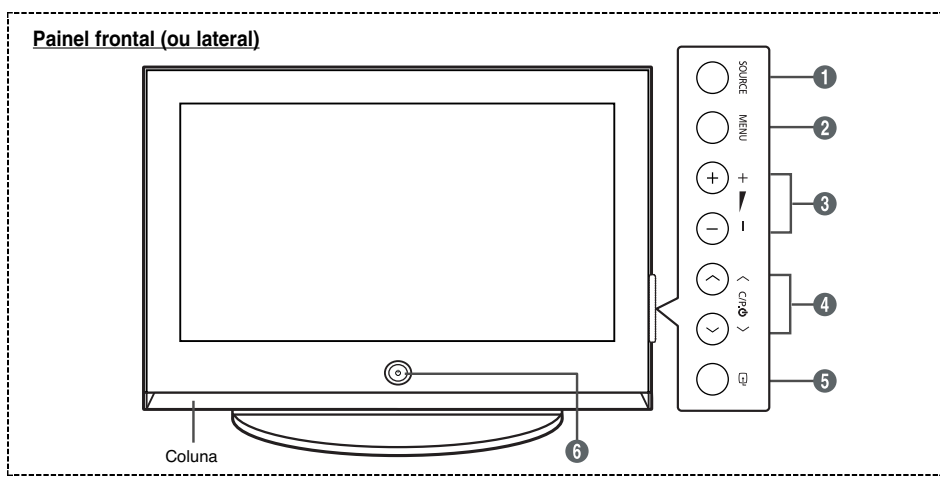

#### SOURCE

Visualiza um menu de todas as fontes de entrada disponíveis (TV, Ext.1, Ext.2, AV, S-Vídeo, Componente, PC ou HDMI).

#### Ø MENU

Prima este botão para ver o menu das funções do televisor.

#### 6 - 4+

Prima este botão para aumentar ou diminuir o volume. No menu no ecrã, utilize os botões - - - - - - - - - + tal como utiliza os botões ◄ e ► no telecomando.

### 0 🗸 C/P.U 🔨

Prima para mudar de canal. No menu no ecrã, utilize os botões  $\checkmark$  **C/P.** $\bigcirc$   $\land$  tal como utiliza os botões  $\blacktriangle$  e  $\triangledown$  no telecomando.

### 6 🕑 (ENTER)

Prima para confirmar a selecção.

#### Botão (POWER) Carregue para ligar/desligar o PDP.

#### Indicador de corrente

- Desligado: Azul
- Ligado: Desligar

Sensor do telecomando Aponte o telecomando para este ponto no televisor.

### Painel de ligação

> A forma e a cor do produto podem variar consoante o modelo.

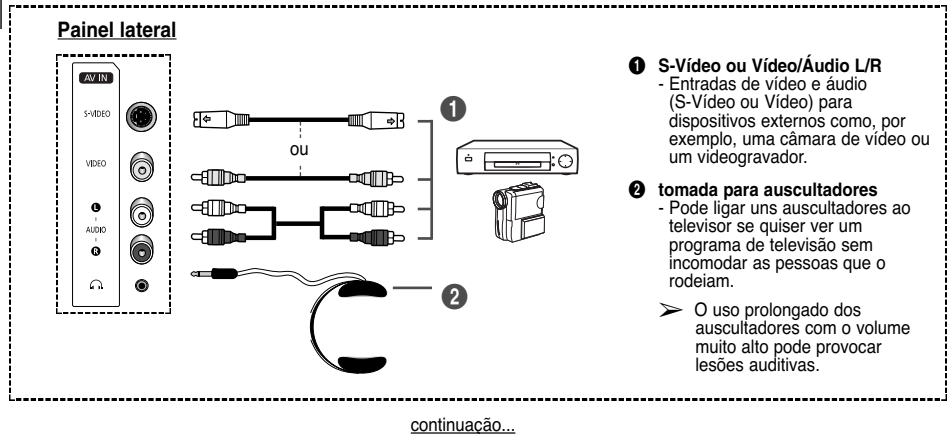

\_\_\_\_\_

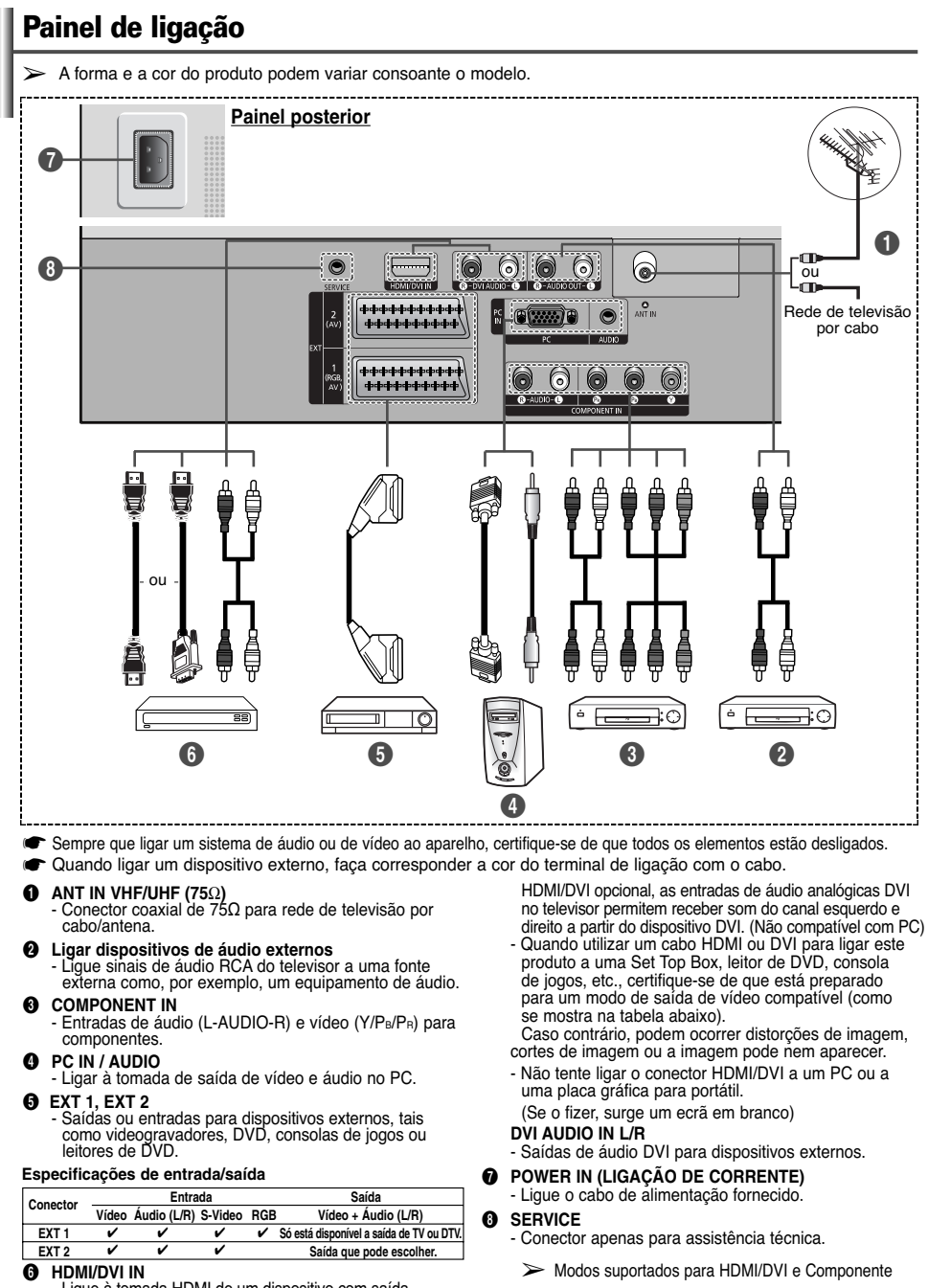

Ligue à tomada HDMI de um dispositivo com saída HDMI. Estas entradas também podem ser utilizadas como uma ligação DVI com entradas de áudio analógicas separadas. É preciso um cabo HDMI/DVI opcional para fazer esta ligação. Quando se utiliza o adaptador

 480i
 480p
 576i
 576p
 720p
 1080i

 HDMI/DVI 50Hz
 X
 O
 X
 O
 O
 O

 HDMI/DVI 60Hz
 X
 O
 X
 O
 O
 O

 Componente
 O
 O
 O
 O
 O
 O

### Ver telecomando (consoante o modelo)

- Botão POWER (liga e desliga o televisor)
- Botões numéricos para acesso directo aos canais
- Selecção de canais de um/dois dígitos
- Botão de controlo de canais (Consulte a página 13)
- Selecciona o modo TV directamente
- Aumento do volume Diminuição do volume
- Desligar o som temporariamente
- 8 Mostra o menu principal no ecrã
- Activar/desactivar Picture-In-Picture (Imagem na imagem)
- Selecção de efeitos sonoros (Consulte a página 19)
- Selecção de efeitos de imagem (Consulte a página 16)
- Regular luminosidade do ecrã de acordo com o ambiente circundante (Consulte a página 21)
- Selecção do modo de som
- Botão do modo TruSurround XT
- Programação do telecomando
- Selecciona um dispositivo de destino que será controlado pelo telecomando da Samsung (TV, DVD, STB, CABLE, VCR)
- Selecção de fontes disponíveis
- Canal anterior
- Desligar automático
- Selecciona o modo PC directamente
- Função do videogravador/DVD (Rebobinar, Parar, Reproduzir/Pausa, Avanço rápido)

- canal seguinte
   canal anterior
- Sair do menu no ecrã
- Controlar o cursor no menu
- Utilize para ver informação sobre o programa que está a ser transmitido
- Fixação da imagem
- Selecção do tamanho de imagem
- Seleccionar o canal da imagem secundária (PIP)
- Se o telecomando não estiver a funcionar devidamente, retire as pilhas e carregue no botão Reset durante 2 a 3 segundos. Volte a colocar as pilhas e experimente utilizar novamente o telecomando.

#### Funções de teletexto

(Consulte a página 26)

- Sair do teletexto (dependendo do modelo)
- Índice de teletexto
- Modo de espera da página de teletexto
- Teletexto memorização
- Selecção do modo de teletexto (LIST/FLOF)
- Teletexto página secundária
- P 〇 : Teletexto página seguinte
  - P ⊙ : Página anterior do teletexto
- 2 Teletexto cancelar
- Teletexto exibir
- Apresentação do teletexto/ combinar informações de teletexto com a transmissão normal
- Selecção do tamanho da página de teletexto
- 0000

Selecção de tópicos Fastext

- O funcionamento do telecomando pode ser afectado por luzes fortes.
- > Trata-se de um telecomando especial para os cegos e tem pontos de Braille nos botões Ligar/desligar, Canal e Volume.

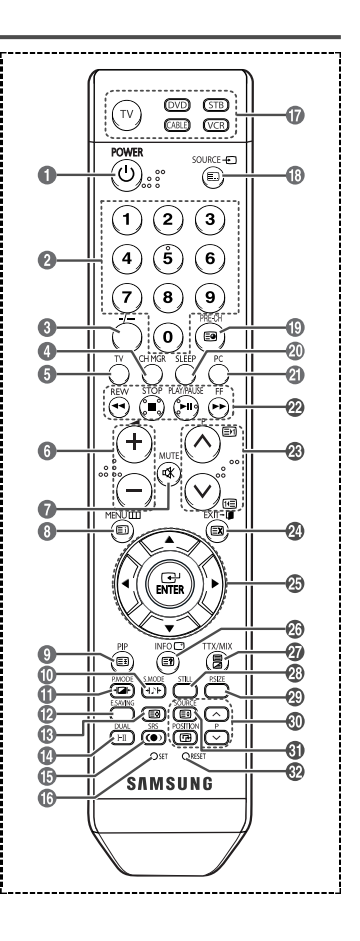

### Colocar pilhas no telecomando

1 Levante a tampa na parte de trás do telecomando como se mostra na figura.

- 2 Coloque duas pilhas de tamanho AAA.
  - As polaridades "+" e "--" das pilhas têm que coincidir com o diagrama no interior do compartimento para pilhas.
- 3 Feche a tampa como se mostra na figura.
  - Se não tenciona utilizar o telecomando durante muito tempo, retire as pilhas e guarde-as num local fresco e seco. Pode utilizar o telecomando a uma distância máxima de cerca de 7 metros do televisor. (Em circunstâncias normais de funcionamento, as pilhas de um telecomando duram cerca de um ano.)

#### Se o telecomando não funciona! Verifique o sequinte:

- 1. O televisor está ligado à corrente?
- 2. Os terminais "+" e "-" das pilhas estão invertidos?
- 3. As baterias estão sem carga?
- 4. Houve um corte de corrente ou o cabo de alimentação está desligado?
- 5. Encontra-se por perto uma luz fluorescente ou um sinal de néon?

### Ligar e desligar o televisor

O cabo de ligação à corrente está ligado à parte de trás do televisor.

- Ligue o cabo de alimentação a uma tomada adequada.
   A tensão de corrente está indicada na parte de trás do televisor e a frequência é de 50 ou 60Hz.
- 2 Carregue no botão (Power) existente na parte da frente do televisor ou no botão POWER ((b) do telecomando para ligar o televisor. É re-seleccionado automaticamente o último programa a que assistiu. Se ainda não memorizou qualquer canal, não aparece uma imagem nítida.

Consulte "Memorizar canais automaticamente" na página 11 ou "Memorizar canais manualmente" na página 12.

- Quando o televisor é ligado inicialmente, ocorrem automaticamente várias programações de cliente básicas. Consulte a "Função Plug & Play" na página 9.
- 3 Para desligar o televisor, carregue no botão 🖞 (Power) (Ligar/Desligar) existente na parte da frente do televisor ou no botão POWER (ⓓ) do telecomando.
- 4 Para ligar o televisor, carregue no botão 也 (Power) (Ligar/Desligar) existente na parte da frente do televisor ou no botão POWER (心) ou botões numéricos do telecomando.

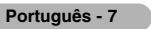

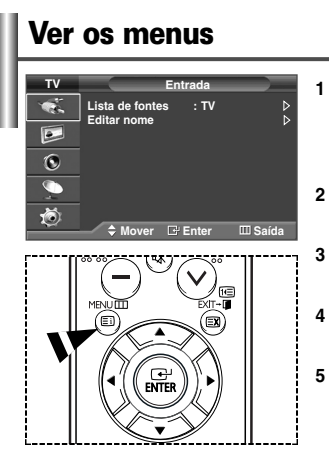

- Prima o botão **MENU** ([]]). O menu principal aparece no ecrã. O lado esquerdo tem cinco ícones: **Entrada, Imagem, Som, Canal** e **Configurar**.
- Prima o botão ▲ ou ▼ para seleccionar um dos ícones. Prima o botão ENTER ( ⊡) para aceder ao submenu do ícone.
- Prima o botão ▲ ou ▼ para mover os itens no menu. Prima o botão ENTER ( ⊡) para introduzir itens no menu.
- Prima o botão ▲/▼/◀/► para alterar os itens seleccionados. Prima o botão MENU (□□) para voltar ao menu anterior.
- Prima o botão EXIT para sair do menu.

### Fixar a imagem actual

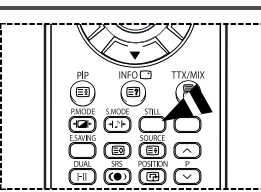

Pode fixar a imagem quando estiver a ver um programa de televisão carregando simplesmente no botão "**STILL**". Para voltar à imagem normal, prima novamente o mesmo botão.

Esta função é automaticamente cancelada decorridos 5 minutos.

### Função Plug & Play

Quando o televisor é ligado, ocorrem várias programações de cliente básicas, automática e subsequentemente. Estão disponíveis as seguintes programações.

- 1 Se o televisor estiver no modo de espera, prima o botão **POWER** (<sup>()</sup>) do telecomando. Aparece uma mensagem para iniciar o Plug & Play.
- 2 O menu Idioma aparece automaticamente passados alguns segundos.
- 3 Seleccione o idioma pretendido, premindo o botão ▲ ou ▼. Prima o botão ENTER (⊡). Aparece uma mensagem que indica que deve verificar o estado ligado da antena.
- 4 Verifique se a antena está ligada ao televisor. Prima o botão ENTER (군). Aparece o menu País.
- 5 Seleccione o país ou a zona premindo o botão ▲ ou ▼. Prima o botão ENTER (근). Aparece o menu de selecção de canais.
- 6 Para iniciar a memorização de canais, prima o botão ENTER (⊡). A procura termina automaticamente. O televisor começa a memorizar todos os canais disponíveis. Prima o botão ENTER (⊡) para acertar o relógio.
- 7 Prima o botão ◄ ou ▶ para seleccionar hora ou minutos.
   Programe-os premindo o botão ▲ ou ▼.
   ▶ Pode introduzir as horas ou os minutos com os botões numéricos do telecomando
- 8 Prima o botão ENTER ( ) para confirmar a definição. A mensagem "Divirta-se!" aparece no ecrã.

### Se quiser reiniciar esta função...

- 1 Prima o botão MENU (IIII) para ver o menu.
- 2 Prima o botão ▲ ou ▼ para seleccionar Configurar e, depois, prima o botão ENTER ( →).
- 3 Prima novamente o botão ENTER (→) para seleccionar Plug & Play. Aparece uma mensagem para iniciar o Plug & Play.

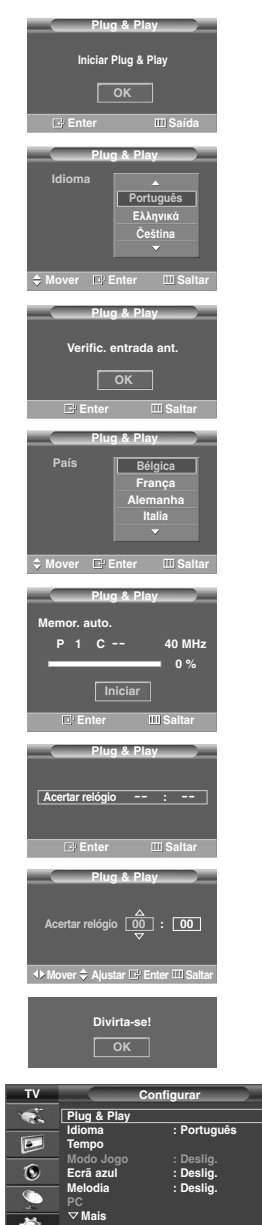

III Voltar

### Ver uma fonte de sinal externa

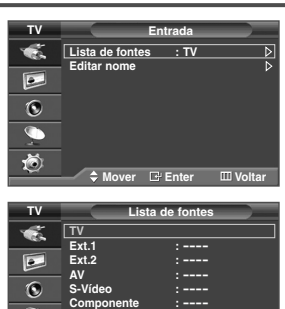

🗢 Mover 🛛 🖻 Enter

SOURCE -

(=)

3

6

8) (9 ) (8

POWER

(ሀ) ።

1)(2

4) (5

PC HDMI Pode alternar entre ver o sinal do equipamento ligado como, por exemplo, o videogravador, o leitor de DVD, a 'set-top-box' e a fonte do televisor (transmissão ou cabo).

- 1 Prima o botão MENU (IIII) para ver o menu.
- 2 Prima o botão ENTER ( ( ) para seleccionar Lista de fontes.
- 3 Prima novamente o botão ENTER ( 🕑 ).
- 4 Prima o botão ▲ ou ▼ para seleccionar a fonte de sinal e, depois, prima o botão ENTER (⊡).

Fonte de sinal disponível: TV, Ext.1, Ext.2, AV, S-Vídeo, Componente, PC, HDMI

- Para seleccionar estas opções basta premir o botão SOURCE do telecomando.
- Pode aceder directamente ao modo TV ou PC com o botão TV ou PC do telecomando.

### Editar nomes de dispositivos

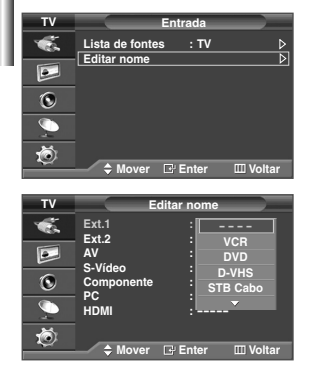

Pode atribuir um nome à fonte externa.

- 1 Prima o botão MENU (IIII) para ver o menu.
- 2 Prima o botão ENTER ( 🕑 )
- 3 Prima o botão ▲ ou ▼ para seleccionar Editar nome e, depois, prima o botão ENTER ( →).
- 4 Prima o botão ▲ ou ▼ para seleccionar a fonte externa a editar e, depois, prima o botão ENTER ( → ).
- 5 Seleccione o dispositivo pretendido premindo ▲ ou ▼ e, depois, prima o botão ENTER (⊡).

Nomes de dispositivos disponíveis: VCR, DVD, D-VHS, STB Cabo, HD STB, Satélite STB, Receptor AV, Receptor DVD, Jogos, Câm. vídeo, DVD Combo, DHR (Gravador de DVD com HDD) OU PC.

6 Prima o botão EXIT para sair.

### Memorizar canais automaticamente

Pode procurar os intervalos de frequência disponíveis (a disponibilidade depende do país em que se encontre).

Os números de programas atribuídos automaticamente podem não corresponder aos números de programas existentes ou pretendidos. No entanto, pode ordenar os números manualmente e apagar todos os canais que não pretende ver.

- 1 Prima o botão MENU (IIII) para ver o menu.
- 2 Prima o botão ▲ ou ▼ para seleccionar Canal e, depois, prima o botão ENTER ( ⊡).
- 3 Prima novamente o botão ENTER ( 🖃 ). Aparecem os países disponíveis.
- 4 Seleccione o dispositivo pretendido premindo o botão ▲ ou ▼ e, depois, prima o botão ENTER ( ⊡ ).
- 5 Prima o botão ▲ ou ▼ para seleccionar Memor. auto. e, depois, prima o botão ENTER ( →).
- 6 Prima novamente o botão ENTER ( ) para iniciar a procura. A procura termina automaticamente.
  - Para interromper a procura antes de terminar, prima o botão MENU (IIII) ou ENTER (<sup>1</sup>).

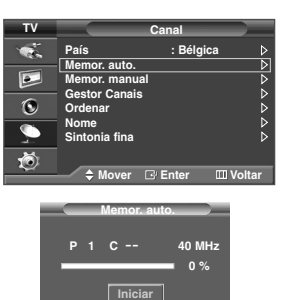

Enter

III Voltar

### Memorizar canais manualmente

Pode memorizar canais de televisão, incluindo os canais recebidos através de redes de televisão por cabo. Quando memorizar canais manualmente, pode escolher:

- Se pretende memorizar ou não cada um dos canais encontrados.
- O número de programa de cada canal memorizado que pretende identificar.

| 1 V                   | C                                                                                | anal                                                            |       |
|-----------------------|----------------------------------------------------------------------------------|-----------------------------------------------------------------|-------|
| <b>\$</b>             | País<br>Memor. auto.                                                             | : Bélgica                                                       | ⊳⊳    |
|                       | Memor. manual                                                                    |                                                                 | Þ     |
| ۲                     | Ordenar                                                                          |                                                                 | Ď     |
| <u>_</u>              | Nome<br>Sintonia fina                                                            |                                                                 |       |
| ۲                     | 🗘 Mover 🖸                                                                        | Enter 💷 Vo                                                      | oltar |
|                       |                                                                                  |                                                                 |       |
|                       |                                                                                  |                                                                 |       |
| τv                    | Memor                                                                            | r. manual                                                       |       |
| TV                    | Memor<br>Programa                                                                | r. manual<br>: P 1                                              |       |
| TV<br>Š               | Memor<br>Programa<br>Sistema cores<br>Sistema som                                | r. manual<br>: P 1<br>: AUTO<br>: BG                            |       |
| TV<br>**              | Memor<br>Programa<br>Sistema cores<br>Sistema som<br>Canal                       | r. manual<br>: P 1<br>: AUTO<br>: BG<br>: C 2                   |       |
| ▼<br>**<br>©          | Memor<br>Programa<br>Sistema cores<br>Sistema som<br>Canal<br>Busca              | : manual<br>: P 1<br>: AUTO<br>: BG<br>: C 2<br>: 48 MHz        |       |
| ▼<br>**<br>©<br>•     | Memor<br>Programa<br>Sistema cores<br>Sistema som<br>Canal<br>Busca<br>Memorizar | : manual<br>: P 1<br>: AUTO<br>: BG<br>: C 2<br>: 48 MHz<br>: ? |       |
| ▼ **<br>**<br>©<br>** | Memor<br>Programa<br>Sistema cores<br>Sistema som<br>Canal<br>Busca<br>Memorizar | : manual<br>: P 1<br>: AUTO<br>: BG<br>: C 2<br>: 48 MHz<br>: ? |       |

- 1 Prima o botão MENU (IIII) para ver o menu.
- 2 Prima o botão ▲ ou ▼ para seleccionar Canal e, depois, prima o botão ENTER (⊡).
- 3 Prima o botão ▲ ou ▼ para seleccionar Memor. manual e, depois, prima o botão ENTER ( ).
- 4 Seleccione a opção pretendida premindo o botão ▲ ou ▼ e, depois, prima o botão ENTER (⊡).
- 5 Quando estiver satisfeito com a programação, prima o botão ENTER ( -).
- 6 Prima o botão EXIT para sair.
- **Programa** (Número do programa a ser atribuído ao canal)
  - Prima o botão ▲ ou ▼ até encontrar o número correcto.
    - Também pode seleccionar o número do canal directamente, carregando nos botões numéricos (0~9).

#### Sistema cores: AUTO/PAL/SECAM/NTSC4.43

- Prima o botão ▲ ou ▼ para seleccionar o padrão de cor pretendido.
- Sistema som: BG/DK/I/L
  - Prima o botão ▲ ou ▼ para seleccionar o padrão de som pretendido.
- Canal (Se souber o número do canal a memorizar)
  - Prima o botão ▲ ou ▼ para seleccionar C (canal de antena) ou S (canal por cabo).
  - Prima o botão ▶ e, depois, prima o botão ▲ ou ▼ para seleccionar o número pretendido.
    - > Também pode seleccionar o número do canal directamente, carregando nos botões numéricos (0~9).
    - > Se não ouvir som ou se o som não estiver em condições, volte a seleccionar o padrão de som pretendido.
- Busca (Quando não sabe os números dos canais)
  - Prima o botão ▲ ou ▼ para iniciar a procura.
  - O sintonizador pesquisa a amplitude de frequências até aparecer o primeiro canal ou o canal seleccionado no ecrã.
- Memorizar (Quando memoriza o canal e o número do programa associado)
  - Defina OK premindo o botão ENTER ( I).

#### Modo de canal

- P (Modo de programa): Quando terminar a sintonização, já terão sido atribuídos números de posição (P00 a P99) às estações transmissoras da sua zona. Pode seleccionar um canal, introduzindo o número da posição neste modo.
- C (Modo de canal de antena): Pode seleccionar um canal, introduzindo o número atribuído a cada estação transmissora neste modo.
- S (Modo de canal por cabo): Pode seleccionar um canal, introduzindo o número atribuído a cada estação de transmissão por cabo neste modo.

### Adicionar/bloquear canais

O Gestor Canais permite bloquear ou adicionar canais facilmente.

- 1 Prima o botão MENU (IIII) para ver o menu.
- 2 Prima o botão ▲ ou ▼ para seleccionar Canal e, depois, prima o botão ENTER (⊡).
- 3 Carregue no botão ▲ ou ♥ para seleccionar Gestor Canais e depois carregue no botão ENTER (↔).
- Adicionar canais
   O Gestor Canais permite adicionar canais.
- 4 Seleccione Gestor Canais carregando no botão ENTER ( -).
- 5 Vá para o campo (⊕) carregando nos botões ▲/▼/◄/►, seleccione um canal a adicionar e carregue no botão ENTER (↔) para adicionar o canal.
  - Se carregar novamente no botão ENTER (⊡), o símbolo (✓) junto do canal desaparece e o canal não é adicionado.
- Bloquear canais

Esta função permite evitar que utilizadores não autorizados, por exemplo, crianças, assistam a programas inadequados, cortando a imagem e o som.

- 6 Carregue no botão ▲ ou ▼ para seleccionar Bloqueio crianças e depois carregue no botão ENTER ( ⊡).
- 7 Seleccione Lig. carregando nos botões ▲ ou ▼ e depois carregue no botão ENTER (⊡).
- 8 Carregue nos botões ▲ ou ▼ para seleccionar Gestor Canais e depois carregue no botão ENTER (군).
- 9 Vá para o campo ( ) carregando nos botões ▲/▼/◀/►, seleccione um canal a bloquear e carregue no botão ENTER ( ).
  - ➤ Se carregar novamente no botão ENTER (⊡), o símbolo (✓) junto do canal desaparece e o bloqueio do canal é cancelado.
  - > Quando se activa o bloqueio de canais, aparece um ecrã azul.
- 10 Prima o botão EXIT para sair.
- Para seleccionar estas opções basta carregar no botão CH MGR do telecomando.

| τv |                          | Canal        |            |
|----|--------------------------|--------------|------------|
| 1  | País<br>Memor. auto.     | : Bélgi      | ca ⊳<br>⊳  |
|    | Memor. manu              | al           | <u> </u>   |
| ۲  | Gestor Canais<br>Ordenar | 3            |            |
|    | Nome<br>Sintonia fina    |              |            |
| Ö  | Mover                    | ि Enter      | III Voltar |
|    | ·                        |              |            |
| τv | Ge                       | estor Canais |            |
| 1  | Gestor Canais            | 3            | <br>⊳∣     |

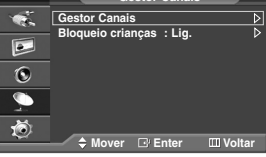

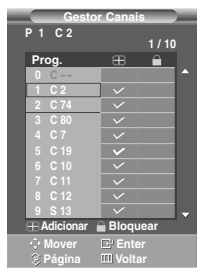

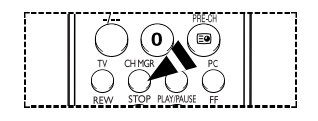

### Ordenar os canais memorizados

2

| TV            |                                                         | Canal             |             |
|---------------|---------------------------------------------------------|-------------------|-------------|
| <b>1</b>      | País<br>Memor. auto<br>Memor. man                       | : Bélgio<br>ual   | ca ⊳<br>⊳   |
| 0             | Gestor Cana<br>Ordenar<br>Nome                          | is                |             |
| <u>_</u><br>Ø | Sintonia fina                                           |                   | ▶           |
|               | ∕ ≑ Mover                                               | L# Enter          | Ш Voltar    |
|               |                                                         |                   |             |
| TV            |                                                         | Ordenar           |             |
| TV            | Prog. Cana                                              | Ordenar<br>I Nome |             |
| TV<br>**      | Prog. Cana<br>0 C                                       | Ordenar<br>I Nome |             |
| ▼ **          | Prog. Cana<br>0 C<br>1 C 2<br>2 C 74                    | Ordenar<br>I Nome | )<br>)<br>) |
| ▼<br>**<br>©  | Prog. Cana<br>0 C<br>1 C 2<br>2 C 74<br>3 C 80<br>4 C 7 | Ordenar<br>I Nome | è           |

Esta operação permite alterar os números de programa dos canais memorizados. Esta operação pode ser necessária depois de utilizar a memorização automática.

- 1 Prima o botão MENU (IIII) para ver o menu.
  - Prima o botão ▲ ou ▼ para seleccionar **Canal** e, depois, prima o botão **ENTER** ( →).
- 3 Prima o botão ▲ ou ▼ para seleccionar ordenar e, depois, prima o botão ENTER (⊡<sup>1</sup>).
- 4 Seleccione o canal que pretende deslocar, premindo o botão ▲ ou ▼ e, depois, prima o botão ENTER (⊡).
- 5 Seleccione o número de programa para o qual pretende mover o canal, premindo o botão ▲ ou ▼. Prima o botão ENTER ( →). O canal é transferido para uma nova posição e todos os outros canais mudam de posição de forma correspondente.
- 6 Repita os passos 4 a 5 até todos os canais terem sido movidos para os números de programa pretendidos
- 7 Prima o botão EXIT para sair.

### Atribuir nomes a canais

| τv                 |                                | Cana                                             | al                |            |
|--------------------|--------------------------------|--------------------------------------------------|-------------------|------------|
| 1                  | País                           |                                                  | Bélgica           | Þ          |
|                    | Memor. aut                     | o.<br>nual                                       |                   |            |
| 6                  | Gestor Can                     | ais                                              |                   | ⊳          |
| U                  | Ordenar                        |                                                  |                   | - <u>-</u> |
| • • •              | Sintonia fin                   | a                                                |                   |            |
|                    |                                |                                                  |                   |            |
| 12                 | ♦ Move                         | r ⊡∛ Ent                                         | ter MV Vo         | ltar       |
|                    |                                |                                                  |                   | 11111      |
|                    |                                |                                                  |                   | ittei      |
| τv                 |                                | Nome                                             | e                 |            |
| TV                 | Prog                           | Nome                                             | e<br>Nome         |            |
| TV                 | Prog.                          | Nome<br>Canal                                    | e<br>Nome         |            |
| TV<br>V            | Prog.<br>0                     | Nome<br>Canal<br>C                               | e<br>Nome         |            |
| TV<br>*€<br>⊡<br>© | Prog.<br>0<br>1<br>2           | Nome<br>Canal<br>C<br>C 2<br>C 74                | Nome              |            |
| TV<br>₩<br>0       | Prog.<br>0<br>1<br>2<br>3      | Nome<br>Canal<br>C<br>C 2<br>C 74<br>C 80        | e<br>Nome<br>     |            |
| ▼<br>**<br>©<br>•  | Prog.<br>0<br>1<br>2<br>3<br>4 | Nome<br>Canal<br>C<br>C 2<br>C 74<br>C 80<br>C 7 | e<br>Nome<br>     |            |
| ▼ ¥<br>₩ ⊡<br>∞    | Prog.<br>0<br>1<br>2<br>3<br>4 | Nome<br>Canal<br>C<br>C 2<br>C 74<br>C 80<br>C 7 | e<br>Nome<br><br> |            |

Os canais recebem automaticamente nomes quando as respectivas informações são transmitidas. Pode alterar estes nomes e atribuir outros.

- 1 Prima o botão MENU (IIII) para ver o menu.
- 2 Carregue no botão ▲ ou ▼ para seleccionar Canal e depois carregue no botão ENTER (⊡).
- 3 Carregue no botão ▲ ou ▼ para seleccionar Nome e depois carregue no botão ENTER ( ⊡).
- 4 Carregue no botão ▲ ou ▼ para seleccionar o canal ao qual pretende atribuir um novo nome e depois carregue no botão ENTER ( → ).
- 5 Carregue no botão ▲ ou ▼ para seleccionar uma letra (A~Z), um número (0~9) ou um símbolo. Passe para a letra anterior ou seguinte, carregando no botão ◄ ou ► e depois carregue no botão ENTER ( → ).
- 6 Repita os passos 4 a 5 para cada canal ao qual pretenda atribuir um novo nome.
- 7 Prima o botão EXIT para sair.

### Sintonização fina da recepção de canais

Se a recepção estiver nítida, não precisa de fazer uma sintonização fina de canais; esta operação é feita automaticamente durante a procura e a memorização. Se, no entanto, o sinal estiver fraco ou distorcido, pode ser necessário fazer uma sintonização fina de canais manualmente.

- 1 Prima o botão MENU (IIII) para ver o menu.
- 2 Prima o botão ▲ ou ▼ para seleccionar Canal e, depois, prima o botão ENTER ( → ).
- 3 Prima o botão ▲ ou ▼ para seleccionar Sintonia fina e, depois, prima o botão ENTER (⊡).
- - Para repor a sintonização fina a 0, seleccione Reiniciar carregando no botão ▲ ou ▼. Carregue no botão ENTER (↔).
- 5 Prima o botão EXIT para sair.
  - A opção Fine Tune Store (Sint.Fina) muda a cor das opções de menu do canal de branco para vermelho e adiciona a marca "\*".

| τv |                              | Canal    |            |
|----|------------------------------|----------|------------|
| 1  | País                         | : Bélgic | a ⊳        |
|    | Memor. auto.<br>Memor. manua |          |            |
| 0  | Ordenar                      |          | 0          |
| 9  | Nome<br>Sintonia fina        |          |            |
| Ö  |                              | 🗗 Enter  | III Voltar |
| _  | Sintoni                      | a fina   | _          |

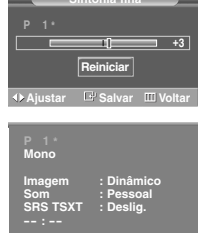

### Alterar o tipo de imagem

Pode seleccionar o tipo de imagem que melhor corresponde aos requisitos de visualização.

Modo : Dinâmico Tamanho Wide Automático 0 NR Digital SMD : Lig. : Lia. 0 Deslig Demo DNIe DID (1) õ Mover 🕒 Enter 🛛 🖽 Voltar τν

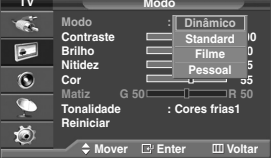

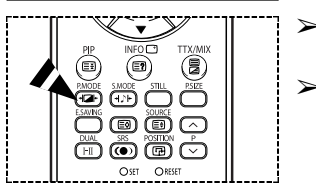

- 1 Prima o botão MENU (IIII) para ver o menu.
- 2 Prima o botão ▲ ou ▼ para seleccionar Imagem e, depois, prima o botão ENTER (⊡).
- 3 Prima duas vezes o botão ENTER ( -).
- 4 Seleccione o modo pretendido premindo o botão ▲ ou ▼ e, depois, prima o botão ENTER (⊡).

#### Modos disponíveis: Dinâmico, Standard, Filme, Pessoal

- Os valores das opções podem variar consoante a fonte de entrada. (ex. RF, Vídeo, Componente, PC ou HDMI)
- 5 Prima o botão EXIT para sair.
- Para seleccionar estas opções basta premir o botão P.MODE do telecomando.
  - Seleccione Dinâmico para ver televisão durante o dia ou quando existe bastante claridade no compartimento.
    - Seleccione Standard como definição de fábrica.
    - Seleccione Filme quando quiser ver um filme.
    - Seleccione Pessoal quando pretender regular as programações de acor do com as suas preferências.

### Personalizar as programações de imagem

1

O televisor tem várias opções de programações que permitem controlar a qualidade da imagem.

| 1 V                    |                                                                                     | Imagem                                                                                                    |
|------------------------|-------------------------------------------------------------------------------------|----------------------------------------------------------------------------------------------------|
| 1                      | Modo                                                                                | : Dinâmico 👂                                                                                                    |
|                        | Tamanho                                                                             | : Wide Automático 👂                                                                                             |
|                        | NR Digital                                                                          | :Lig. ▷                                                                                                    |
|                        | SMD                                                                                 | :Lig. ▷                                                                                                    |
| 0                      | Demo DNIe                                                                           | : Deslig. D                                                                                                    |
| <u>_</u>               | PIP                                                                                 | ▶                                                                                                    |
| Ö                      | A                                                                                   |                                                                                                    |
|                        | - 🗧 Mover                                                                           | Le Enter III Voltar                                                                                             |
|                        |                                                                                     |                                                                                                    |
|                        |                                                                                     |                                                                                                    |
| τv                     |                                                                                     | Modo                                                                                                    |
| TV                     | Modo                                                                                | Modo<br>: Dinâmico                                                                                              |
| TV                     | Modo<br>Contraste                                                                   | Modo<br>: Dinâmico                                                                                              |
| τν<br>**               | Modo<br>Contraste<br>Brilho                                                         | Modo<br>: Dinâmico<br>Cores frias2                                                                              |
| TV<br>***              | Modo<br>Contraste<br>Brilho<br>Nitidez                                              | Modo<br>: Dinâmico<br>100<br>Cores frias2                                                                       |
| TV<br>***              | Modo<br>Contraste<br>Brilho<br>Nitidez<br>Cor                                       | Modo<br>: Dinâmico<br>100<br>Cores frias2<br>Cores frias1                                                       |
| ▼<br>**                | Modo<br>Contraste<br>Brilho<br>Nitidez<br>Cor                                       | Modo<br>: Dinâmico<br>100<br>Cores frias2<br>Cores frias1<br>Normal                                             |
| ▼<br>**<br>©           | Modo<br>Contraste<br>Brilho<br>Nitidez<br>Cor<br>Matiz G<br>Tonalidada              | Modo<br>: Dinâmico<br>100<br>Cores frias2<br>Cores frias1<br>Normal<br>Cores quentes1                           |
| ▼<br>**<br>©<br>•      | Modo<br>Contraste<br>Brilho<br>Nitidez<br>Cor<br>Matiz G<br>Tonalidade<br>Beiniciar | Modo<br>: Dinâmico<br>100<br>Cores frias2<br>Cores frias1<br>Normal<br>Cores quentes1<br>Cores quentes2         |
| ▼<br>**<br>©<br>•<br>* | Modo<br>Contraste<br>Brilho<br>Nitidez<br>Cor<br>Matiz G<br>Tonalidade<br>Reiniciar | Modo<br>: Dinámico<br>(100<br>Cores frias1<br>Normal<br>Cores quentes1<br>Cores quentes2                        |
| ▼<br>**<br>©<br>**     | Modo<br>Contraste<br>Brilho<br>Nitidez<br>Cor<br>Matiz G<br>Tonalidade<br>Reiniciar | Modo<br>: Dinâmico<br>100<br>Cores frias2<br>Cores frias2<br>Cores quentes1<br>Cores quentes2<br>Cores quentes2 |

- Prima o botão MENU (IIII) para ver o menu.
- 2 Prima o botão ▲ ou ▼ para seleccionar Imagem e, depois, prima o botão ENTER ( ⊡).
- 3 Prima duas vezes o botão ENTER ( ).
- 4 Seleccione o modo pretendido premindo o botão ▲ ou ▼ e, depois, prima o botão ENTER (⊡).

Modos disponíveis: Dinâmico, Standard, Filme, Pessoal

- 5 Seleccione a opção pretendida premindo o botão ▲ ou ▼ e, depois, prima o botão ENTER (⊡).
- 6 Quando estiver satisfeito com a programação, prima o botão ENTER ( -).
- 7 Prima o botão EXIT para sair.
- Contraste Brilho Nitidez Cor Matiz (apenas NTSC)
- Contraste Brilho Cor : modo de PC
   Prima o botão ◄ ou ► até obter a programação ideal.
- Tonalidade: Cores frias2/Cores frias1/Normal/Cores quentes1/Cores quentes2
- Reiniciar: É possível repor os valores predefinidos na fábrica para as definições da imagem.
   A função repor está configurada para cada modo de imagem e de tonalidade.

### Seleccionar o tamanho da imagem

Pode seleccionar o tamanho de imagem que melhor corresponda aos requisitos de visualização.

- 1 Prima o botão MENU (IIII) para ver o menu.
- 2 Prima o botão ▲ ou ▼ para seleccionar Imagem e, depois, prima o botão ENTER (⊡<sup>1</sup>).
- 3 Prima o botão ▲ ou ▼ para seleccionar Tamanho e, depois, prima o botão ENTER ( ⊡).
- 4 Seleccione a opção pretendida premindo o botão ▲ ou ▼ e, depois, prima o botão ENTER (근).

Opções disponíveis: Wide Automático, 16:9, Pan. 4:3, Zoom, 4:3

- Wide Automático: Expandir e passar a imagem de 4:3 para 16:9.
- 16:9: Programa a imagem para o modo de largura 16:9.
- zoom: Aumenta o tamanho da imagem do ecrã na vertical.
- 4:3: Programa a imagem para o modo normal de 4:3.
- 5 Prima o botão EXIT para sair.
  - É possível mudar o tamanho da imagem premindo simplesmente o botão P.SIZE do telecomando.
  - Se mudar o tamanho da imagem quando a opção PIP estiver definida para ligado, a opção PIP passa automaticamente a desligado.
  - Consoante a fonte de entrada, as opções de tamanho da imagem podem variar.
  - As opções disponíveis podem variar consoante o modo seleccionado.

#### Posicionar e dimensionar o ecrã utilizando a opção Zoom

- Se redimensionar o ecrã através da opção Zoom, pode posicionar e dimensionar o ecrã para cima/baixo, utilizando o botão ▲ ou ▼, bem como o tamanho do ecrã.
- ◆ Desloque o ecrã para cima/baixo utilizando o botão ▲ ou ▼ depois de seleccionar o i, carregando no botão ◄ ou ►.
- ◆ Redimensione o ecrã na vertical utilizando o botão ▲ ou ▼ depois de seleccionar o i, carregando no botão ◄ ou ►.

### Digital NR / SMD / Demo DNIe

- 1 Prima o botão MENU (IIII) para ver o menu.
- 2 Prima o botão ▲ ou ▼ para seleccionar Imagem e, depois, prima o botão ENTER (→).
- 3 Seleccione a opção pretendida premindo o botão ▲ ou ▼ e, depois, prima o botão ENTER ( ⊡).

### Opções disponíveis: NR Digital, SMD, Demo DNIe

- 4 Quando estiver satisfeito com a programação, prima o botão ENTER ( -).
- 5 Prima o botão EXIT para sair.
- NR Digital: Lig./Deslig.

Se o sinal recebido pelo televisor for fraco, pode activar esta função para reduzir o efeito de fantasma e a electricidade estática que possam aparecer no ecrã.

### SMD(Smooth Motion Driver): Lig./Deslig. (PS-42C7H/50C7H/42Q7H/50Q7H)

Se definir SMD para Lig., o tom de pele parece mais natural e o texto mais nítido, mesmo nas cenas em movimento rápido. SMD não está disponível no modo PC.

Demo DNIe: Lig./Deslig.

Este televisor inclui a função DNIe que proporciona uma qualidade de imagem excelente. Se programar Demo DNIe para Ligado, pode ver uma DNIe aplicada e uma imagem normal no ecrã, para fins de demonstração. Se utilizar esta função, pode ver a diferença na qualidade da imagem.

### DNIe<sup>™</sup> (Digital Natural Image engine) DNIE<sup>™</sup>

Esta função permite obter uma imagem com melhor definição graças à redução de ruído 3D, melhoramento de detalhes, de contrastes e de brancos. A nova compensação de imagem Algorithm fornece uma imagem com maior detalhe, nitidez e luminosidade. Com a tecnologia DNIe<sup>™</sup> os seus olhos adaptam-se a todos os sinais.

Português - 17

DNIe Demo não está disponível no modo PC.

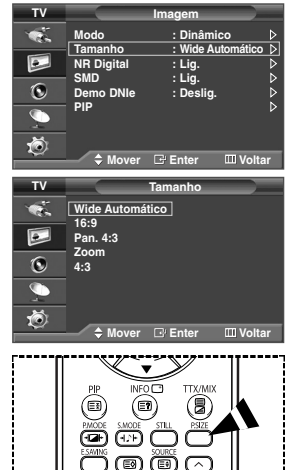

Ô

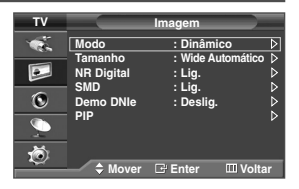

### Ver a Imagem na imagem (PIP)

Pode ver uma imagem secundária contida na imagem principal. Deste modo, pode assistir a programas de televisão ou controlar a entrada de vídeo a partir de qualquer dispositivo ligado.

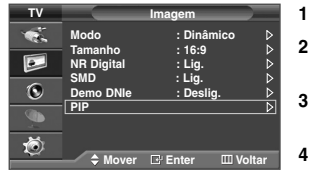

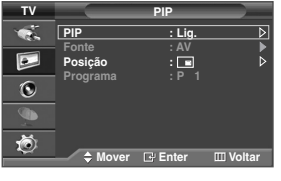

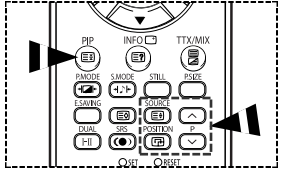

- Prima o botão MENU (IIII) para ver o menu.
- Prima o botão ▲ ou ▼ para seleccionar **Imagem** e, depois, prima o botão **ENTER** ( ⊡).
- 3 Prima o botão ▲ ou ▼ para seleccionar PIP e, depois, prima o botão ENTER (⊡).
- 4 Seleccione a opção pretendida premindo o botão ▲ ou ▼ e, depois, prima o botão ENTER ( ⊡).

<u>Opções disponíveis:</u> **PIP(Lig./Deslig.)**, **Fonte**, **Posição**, **Programa** 

- 5 Quando estiver satisfeito com a programação, prima o botão ENTER ( -).
- 6 Prima o botão EXIT para sair.
  - PIP: Lig./Deslig.

Utiliza-se para activar ou desactivar a função PIP.

> Para seleccionar estas opções basta carregar no botão PIP do telecomando.

- Fonte: TV/Ext.1/Ext.2/AV/S-Vídeo
   Pode seleccionar a fonte da imagem secundária.
- Posição: 
   / 
   / 
   Pode seleccionar uma posição para a fonte da imagem secundária.
- Programa

Pode seleccionar um canal da imagem secundária apenas quando Fonte estiver programada para TV.

#### Funções simples do telecomando

| Botões   | Função                                                                                      |
|----------|---------------------------------------------------------------------------------------------|
| PIP      | Utiliza-se para activar ou desactivar a função PIP directamente.                            |
| SOURCE   | Utiliza-se para atribuir uma fonte de imagem secundária. (TV, Ext.1, Ext.2, AV, S-Vídeo).   |
| POSITION | Utiliza-se para mover a imagem secundária no sentido contrário ao dos ponteiros do relógio. |
| P@/ 🛛    | Utiliza-se para seleccionar o canal da imagem secundária.                                   |

#### Tabela de definições PIP

X - Esta combinação PIP não está disponível. O - Esta combinação PIP está disponível.

| Principal Secundária | τv | AV | S-Vídeo | Ext.1 | Ext.2 | PC |
|----------------------|----|----|---------|-------|-------|----|
| TV                   | Х  | Х  | Х       | Х     | Х     | Х  |
| AV                   | Х  | Х  | Х       | X     | Х     | Х  |
| S-Vídeo              | Х  | Х  | Х       | Х     | Х     | Х  |
| Ext.1                | Х  | Х  | Х       | Х     | Х     | Х  |
| Ext.2                | Х  | Х  | Х       | Х     | Х     | Х  |
| Componente           | Х  | Х  | Х       | Х     | Х     | Х  |
| HDMI                 | 0  | 0  | 0       | 0     | 0     | X  |
| PC                   | 0  | 0  | Х       | 0     | 0     | Х  |

Português - 18

### Funções de som

- 1 Prima o botão MENU (IIII) para ver o menu.
- 2 Prima o botão ▲ ou ▼ para seleccionar **Som** e, depois, prima o botão **ENTER** ( ⊡).
- 3 Seleccione a opção pretendida premindo o botão ▲ ou ▼ e, depois, prima o botão ENTER ( ⊡).

<u>Opções disponíveis:</u> Modo, Equalizador, SRS TSXT, Volume auto., Sil. interno, Reiniciar (Se a opção Modo Jogo estiver activada)

- 4 Quando estiver satisfeito com a programação, prima o botão ENTER ( -).
- 5 Prima o botão EXIT para sair.
- Modo: Standard/Música/Filme/Discurso/Pessoal
   Pode seleccionar o tipo de efeitos sonoros especiais a utilizar, quando estiver a ver um determinado programa.
  - Para seleccionar estas opções basta carregar no botão S.MODE do telecomando.
- Equalizador: Balance/100Hz/300Hz/1kHz/3kHz/10kHz
   O televisor tem várias programações que permitem controlar a qualidade do som.
  - Se alterar estas programações, o modo de som muda automaticamente para Pessoal.

#### SRS TSXT: Lig./Deslig.

TruSurround XT é uma tecnologia SRS patenteada que permite reproduzir conteúdo 5.1 multi-canais apenas com duas colunas. A tecnologia TruSurround proporciona um excelente som surround virtual através de qualquer sistema de reprodução com duas colunas, incluindo colunas internas de televisores. É totalmente compatível com todos os formatos multi-canais.

- Também pode seleccionar estas opções carregando no botão srs((•)) no telecomando.
- TruSurround XT, SRS e o símbolo (•) são marcas comerciais da SRS Labs, Inc. A tecnologia TruSurround XT está incorporada sob a licença da SRS Labs, Inc.

#### Volume auto.: Lig./Deslig.

Cada estação transmissora tem condições de sinal específicas e, por isso, não é fácil regular o volume sempre que muda de canal. Esta função permite-lhe regular automaticamente o volume do canal desejado, baixando o som quando o sinal de modulação é alto ou aumentando o som quando o sinal de modulação é baixo.

SRS((

round XT

### Sil. interno: Lig./Deslig.

Se quiser ouvir som em de colunas separadas, cancele o amplificador interno.

Os botões VOL +, VOL - e Mute não funcionam se Sil. Interno estiver programada para Lig..

#### Reiniciar

Se a opção Modo Jogo estiver activada, a função Redefinir som é activada. Se seleccionar a função Reset (Repor) depois de definir o equalizador, repõe as respectivas predefinições de fábrica.

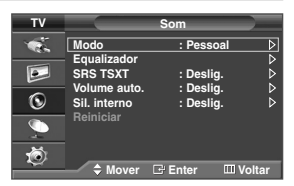

#### < Se a opção Modo Jogo estiver activada >

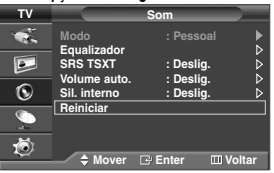

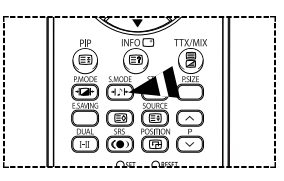

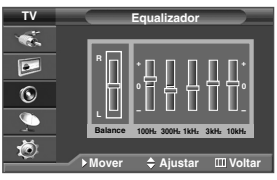

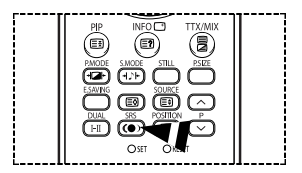

### Funções de tempo

| τv         |                       | Configurar   |       |
|------------|-----------------------|--------------|-------|
| <b>*</b>   | Plug & Play<br>Idioma | : Português  | △△    |
|            | Tempo                 | : Doolig     | ₽     |
| 0          | Ecrã azul             | : Deslig.    | Ď     |
| - <b>(</b> | Melodia<br>PC         | : Deslig.    | ⊳     |
| ð.         | ∽ Mais                |              |       |
|            | 🔶 🗘 🔶 🔶               | 🕒 Enter 🔲 Vo | oltar |

| тν       | Te                           |                      |           |
|----------|------------------------------|----------------------|-----------|
| 1        | Acertar relógio              | 00 : 00              | Ň         |
|          | Temporizador<br>Temp. ligado | : Deslig.<br>00 : 00 | Deslig. ⊳ |
| ۲        | Temp. desligado              | 00 : 00              | Deslig. ▷ |
| <b>_</b> |                              |                      |           |
| Ö        |                              |                      |           |

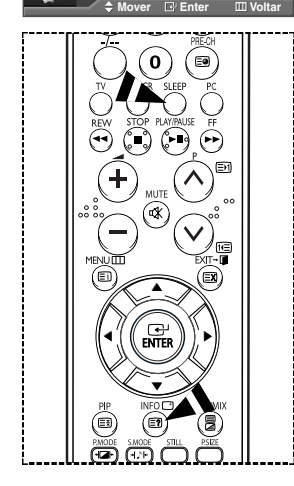

- 1 Prima o botão MENU (IIII) para ver o menu.
- 2 Prima o botão ▲ ou ▼ para seleccionar **Configurar** e, depois, prima o botão **ENTER** (⊡).
- 3 Prima o botão ▲ ou ▼ para seleccionar Tempo e, depois, prima o botão ENTER (⊡).
- 4 Seleccione a opção pretendida premindo o botão ▲ ou ▼ e, depois, prima o botão ENTER (⊡).

<u>Opções disponíveis:</u> Acertar relógio, Temporizador, Temp. ligado, Temp. desligado

- 5 Quando estiver satisfeito com a programação, prima o botão ENTER ( -).
- 6 Prima o botão EXIT para sair.

#### Acertar relógio

Pode programar o relógio do televisor para que apareça a hora actual quando carregar no botão **INFO** no telecomando. Também é preciso acertar a hora se quiser utilizar os temporizadores automáticos ligados ou desligados.

- Prima o botão ◀ ou ▶ para seleccionar Hora ou Minuto.
   Programe-os premindo o botão ▲ ou ▼.
- Pode introduzir directamente a hora e os minutos premindo os botões numéricos do telecomando.
- Se houver um corte de corrente ou se desligar o monitor da tomada, as definições do relógio serão apagadas.

#### Temporizador

Pode seleccionar um intervalo de tempo entre 30 e 180 minutos, após o qual o televisor muda automaticamente para o modo de espera.

- Seleccione o intervalo de tempo pré-programado (Deslig., 30, 60, 90, 120, 150 ou 180) para que fique ligado, premindo o botão ▲ ou ▼.
- Para seleccionar estas opções basta carregar no botão SLEEP do telecomando. Se ainda não tiver programado o temporizador, aparece a opção Deslig. Se já estiver programado, aparece o tempo que falta para o televisor mudar para o modo de espera.
- Temp. ligado / Temp. desligado

Pode programar os temporizadores Ligar/Desligar de modo a que o televisor mude para Ligar e Desligar automaticamente à hora desejada.

- Deve acertar o relógio primeiro.
  - Temp. ligado: Seleccione as opções Hora, Minuto, Programa ou Volume premindo o botão ◀ ou ▶.

Programe estas opções premindo o botão ▲ ou ▼.

Para activar a opção **Temp. ligado** com a programação pretendida, defina **Ativar** para **Sim** com o botão ▲ ou ▼.

- Pode introduzir directamente a hora e os minutos premindo os botões numéricos do telecomando.
- Temp. desligado: Seleccione as opções Hora ou Minuto premindo o botão ◄ ou ►.

Programe estas opções premindo o botão ▲ ou ▼.

Para activar a opção **Temp.** desligado com a programação pretendida, defina Ativar para Sim com o botão ▲ ou ▼.

Pode introduzir directamente a hora e os minutos premindo os botões numéricos do telecomando.

### Desligar automaticamente

Quando programar o temporizador para "Lig.", o televisor eventualmente desliga-se se não carregar em nenhum comando no período de 3 horas após o temporizador ter ligado o televisor. Esta função só está disponível no modo "Lig." do temporizador e permite evitar sobreaquecimentos, que podem ocorrer se o televisor permanecer ligado durante muito tempo.

### Idioma / Ecrã azul / Melodia / Poupar Energia

1 Prima o botão MENU (IIII) para ver o menu.

- 2 Prima o botão ▲ ou ▼ para seleccionar Configurar e, depois, prima o botão ENTER ( →).
- 3 Seleccione a opção pretendida premindo o botão ▲ ou ▼ e, depois, prima o botão ENTER (⊡).

Opções disponíveis: Idioma, Ecrã azul, Melodia, Poupança energ.

- 4 Quando estiver satisfeito com a programação, prima o botão ENTER ( -).
- 5 Prima o botão EXIT para sair.

### Idioma

É variável dependendo do modelo. Quando utilizar o televisor pela primeira vez, tem de seleccionar o idioma em que quer ver os menus e as indicações.

#### Ecrã azul: Lig./Deslig.

Se o televisor não estiver a receber sinal ou se o sinal for muito fraco, um ecrã azul substitui automaticamente o fundo da imagem com ruído. Se quiser continuar a ver uma imagem de má qualidade, tem de programar Ecrã azul para **Deslig.** 

### Melodia: Lig./Deslig. Pode ouvir o som da melodia quando liga/desliga o televisor.

Poupança energ.: Deslig./Baixa/Médio/Alto

Esta função regula a luminosidade do ecrã consoante as condições de iluminação.

Deslig.: Desactiva o modo Poupança energ.

- Baixa: utilize em modo standard independentemente das condições de iluminação.
- Médio: Acede ao modo de poupança média de energia independentemente da iluminação circundante.
- Alto: Acede ao modo de poupança máxima de energia independentemente da iluminação circundante.
- Também pode seleccionar estas opções carregando no botão E.SAVING no telecomando.

### Utilizar o modo Jogo

Se utilizar uma consola como a PlayStation™ ou a Xbox™, pode divertir-se com jogos mais realistas se seleccionar o menu de jogos.

- 1 Prima o botão MENU (IIII) para ver o menu.
- 2 Prima o botão ▲ ou ▼ para seleccionar **Configurar** e, depois, prima o botão **ENTER** ( ⊡).
- 3 Carregue no botão ▲ ou ▼ para seleccionar Modo Jogo e depois carregue no botão ENTER ( ( ).
- 4 Seleccione Deslig. ou Lig. carregando nos botões ▲ ou ▼ e depois carregue no botão ENTER ( ( ).
- 5 Prima o botão EXIT para sair.
  - Para desligar a consola de jogos e ligar outro dispositivo externo, cancele o modo de jogo no menu de imagens.
  - Se seleccionar o menu TV no modo de jogo, o ecrã treme ligeiramente.
  - A opção Modo Jogo não está disponível no modo TV.

#### Se a opção Modo Jogo estiver activada:

- O modo de imagem muda automaticamente para Personalizar e os utilizadores não podem mudar de modo.
- O modo de som no menu Som é desactivado. Regule o som utilizando o equalizador.
- A função Redefinir som é activada. Se seleccionar a função Reset (Repor) depois de definir o equalizador, repõe as respectivas predefinições de fábrica.

| τv  |             | Configurar  |       |
|-----|-------------|-------------|-------|
| 1   | Plug & Play |             | ⊳     |
|     | Idioma      | : Português | Þ     |
|     | Tempo       |             | Þ     |
| -   | Modo Jogo   | : Deslig.   |       |
| 0   | Ecrã azul   | : Deslig.   |       |
| -   | Melodia     | : Deslig.   | ⊳     |
|     |             |             |       |
| 24. | ✓ Mais      |             |       |
| - Q |             |             |       |
| _   | 🗕 🗧 Mover   | Enter 🖽 Vo  | oltar |

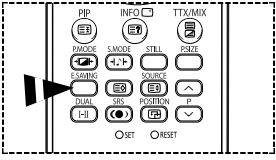

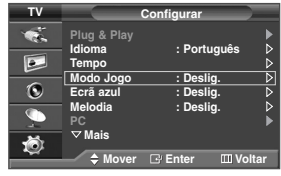

### Protecção contra "queimadura" do ecrã

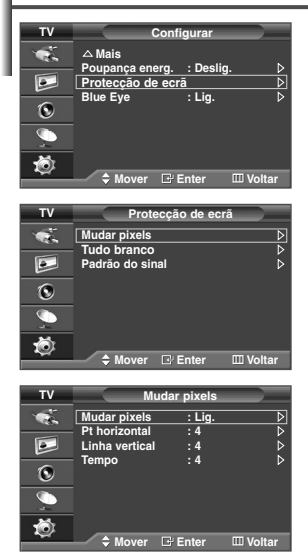

Este aparelho está equipado com tecnologia de prevenção contra 'queimadura de ecrã', o que reduz a possibilidade de ocorrência deste efeito. Esta tecnologia permite regular o movimento da imagem para cima/baixo (Linha vertical) e lateralmente (Ponto horizontal). A definição Time (tempo) permite programar, em minutos, o tempo entre movimentos da imagem.

- 1 Prima o botão MENU (IIII) para ver o menu.
- 2 Prima o botão ▲ ou ▼ para seleccionar **Configurar** e, depois, prima o botão **ENTER** ( ⊡).
- 3 Prima o botão ▲ ou ▼ para seleccionar Protecção de ecrã e, depois, prima o botão ENTER (→).
- 4 Seleccione a opção pretendida premindo o botão ▲ ou ▼ e, depois, prima o botão ENTER (⊡).

Opções disponíveis: Mudar pixels, Tudo branco, Padrão do sinal

- 5 Quando estiver satisfeito com a programação, prima o botão ENTER ( -).
- 6 Prima o botão EXIT para sair.
- Mudar pixels: Esta função permite mover de minuto a minuto pixels no PDP, na horizontal ou na vertical, para minimizar a imagem residual no ecrã.
  - Defina Mudar pixels para Lig. premindo o botão ▲ ou ▼ e, depois, prima o botão ENTER ( ( -).
  - Seleccione a opção pretendida premindo o botão ▲ ou ▼ e, depois, prima o botão ENTER (⊡).

Opções disponíveis: Pt horizontal, Linha vertical, Tempo

Condição óptima para a mudança de pixels;

| Pt horizontal   | 4 |
|-----------------|---|
| Linha vertical  | 4 |
| Tempo (minutos) | 4 |

 Tudo branco: Esta função permite remover as imagens residuais que aparecem no ecrã, mudando a cor dos pixels para branco.

> Utilize esta função quando ainda houver imagens residuais ou símbolos no ecrã, especialmente depois de uma imagem fixa ter sido exibida no ecrã durante muito tempo.

- Padrão do sinal: Esta função permite remover as imagens residuais do ecrã, movendo todos os pixels no PDP de acordo com um padrão. Utilize esta função quando ainda houver imagens residuais ou símbolos no ecrã, especialmente depois de uma imagem fixa ter sido exibida no ecrã durante muito tempo.
- Para remover as imagens residuais do ecrã, utilize a função "Tudo branco" ou "Padrão do sinal". Embora ambas as funções removam imagens residuais do ecrã, a função "Padrão do sinal" é mais eficaz.
- > A função de remoção de imagens residuais demora muito tempo (cerca de 1 hora) a remover eficazmente as imagens residuais do ecrã.

Se a imagem residual não for melhorada após a execução desta função, volte a repetir este procedimento.

Prima qualquer botão do telecomando para cancelar esta função.

### **Programar Blue Eye**

Pode programar a activação do LED azul. Se o LED azul estiver apagado quando a programação Blue Eye estiver desactivada, o LED azul apaga-se passados 5 segundos. Deste modo, poupa-se energia e reduz-se a fadiga ocular.

- 1 Prima o botão MENU (IIII) para ver o menu.
- 2 Prima o botão ▲ ou ▼ para seleccionar **Configurar** e, depois, prima o botão **ENTER** (⊡).
- 3 Carregue no botão ▲ ou ▼ para seleccionar Blue Eye e depois carregue no botão ENTER (→).
- 4 Seleccione Deslig. ou Lig. carregando nos botões ▲ ou V e depois carregue no botão ENTER ( 🖃 ).
  - Deslig.: O LED (azul) não acende.
  - Lig.: O LED (azul) acende-se depois de desligar o televisor.
- 5 Prima o botão EXIT para sair.

### Configurar o software do PC (Baseado no Windows XP)

As programações de visualização do Windows (MS Windows XP) de um computador normal são apresentadas abaixo. Mas os ecrãs reais do PC serão provavelmente diferentes, em função da sua versão do Windows e da sua placa de vídeo. Mas mesmo que os ecrãs reais sejam diferentes, aplica-se a mesma informação básica de instalação em quase todos os casos. (Se tal não acontecer, contacte o fabricante do computador ou um revendedor Samsung).

- Clique com o botão direito do rato no ambiente de trabalho do Windows e depois clique em Properties (Propriedades).
   Aparece Display Properties (Propriedades de visualização).
- 2 Clique no separador Settings (Definições) e programe o modo de visualização de acordo com a tabela dos modos de visualização. Não precisa de mudar as programações de cor.
- 3 Clique em Advanced (Avançadas). Aparece uma nova caixa de diálogo de definições.
- 4 Clique no separador Monitor e programe a frequência de actualização do ecrã de acordo com a tabela dos modos de visualização. Se possível, programe a frequência vertical e a frequência horizontal individualmente em vez de programar a frequência de actualização do ecrã.
- 5 Clique em OK para fechar a janela e clique no botão OK na janela Display Properties (Propriedades do monitor). A reiniciação automática pode começar nesta altura.

| тν |              | onfigurar |            |
|----|--------------|-----------|------------|
|    | △ Mais       |           |            |
|    | Protecção de | ecrã      | u. ⊳       |
| 0  | Blue Eye     | : Lig.    | ₽          |
| 9  |              |           |            |
| ٢  | ≜ Mover      | Fenter    | III Voltar |

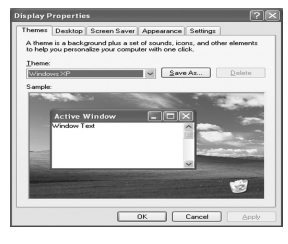

### Modo Entrada (PC)

A posição e o tamanho do ecrã variam de acordo com o tipo de monitor do PC e da respectiva resolução. A tabela abaixo mostra todos os modos de visualização suportados:

| Sinal de<br>vídeo                             | Pontos x<br>Linha | Frequência<br>vertical<br>(Hz) | Frequência<br>horizontal<br>(kHz) | Polaridade<br>vertical | Polaridade<br>horizontal | PS-42C7S | PS-42C7H/<br>PS-42Q7H | PS-50C7H/<br>PS-50Q7H |
|-----------------------------------------------|-------------------|--------------------------------|-----------------------------------|------------------------|--------------------------|----------|-----------------------|-----------------------|
|                                               | 640 x 350         | 70.086                         | 31.469                            | N                      | Р                        | ~        | ~                     | ~                     |
|                                               | 720 x 400         | 70.087                         | 31.469                            | Р                      | Ν                        | ~        | ~                     | ~                     |
| 640 x 480                                     |                   | 59.940                         | 31.469                            | Ν                      | Ν                        | ~        | ~                     | ~                     |
|                                               | C40 v 400         | 70.000                         | 35.000                            | N/P                    | N/P                      | ~        | ~                     | ~                     |
|                                               | 040 X 400         | 72.809                         | 37.861                            | Ν                      | Ν                        | ~        | ~                     | ~                     |
|                                               | 75.000            | 37.500                         | Ν                                 | Ν                      | ~                        | ~        | ~                     |                       |
| Compativel<br>com IBM<br>PC / AT<br>848 x 480 |                   | 56.250                         | 35.156                            | N/P                    | N/P                      | ~        | ~                     | ~                     |
|                                               | 800 x 600         | 60.317                         | 37.879                            | Р                      | Р                        | ~        | ~                     | ~                     |
|                                               |                   | 70.000                         | 43.750                            | N/P                    | N/P                      | ~        | ~                     | ~                     |
|                                               |                   | 72.188                         | 48.077                            | Р                      | Р                        | ~        | ~                     | ~                     |
|                                               |                   | 75.000                         | 46.875                            | Р                      | Р                        | ~        | ~                     | ~                     |
|                                               | 949 v 490         | 60.000                         | 31.020                            | Р                      | Р                        | ~        | ~                     |                       |
|                                               | 040 X 400         | 74.769                         | 37.684                            | Р                      | Ν                        | ~        | ~                     |                       |
| 1                                             | 1024 x 768        | 60.004                         | 48.363                            | Ν                      | Ν                        |          | ~                     | ~                     |
|                                               |                   | 70.069                         | 56.476                            | N                      | Ν                        |          | ~                     | ~                     |
|                                               |                   | 72.000                         | 57.672                            | N/P                    | N/P                      |          | ~                     | ~                     |
|                                               |                   | 75.029                         | 60.023                            | Р                      | Р                        |          | ~                     | ~                     |
|                                               | 1280 x 720        | 59.855                         | 44.772                            | N                      | Р                        |          |                       | ~                     |
|                                               | 1360 x 768        | 60.015                         | 47.712                            | Р                      | Р                        |          |                       | ~                     |

(N: Negativa / P: Positiva)

- O modo entrelaçado não é suportado.
- O televisor pode não funcionar correctamente se seleccionar um formato de vídeo não padrão.
- 480i/p, 576i/p, 720p ou 1080i não está disponível no modo PC.
- A qualidade do texto do ecrã de PC é óptima no modo WVGA (848 x 480@60Hz). (PS-42C7S)
- A qualidade do texto do ecrã de PC é óptima no modo XGA (1024 x 768@60Hz). (PS-42C7H/PS-42Q7H)
- A qualidade do texto do ecrã de PC é óptima no modo WXGA (1360 x 768@60Hz). (PS-50C7H/PS-50Q7H)

### **Programar o PC**

- Programe para o modo PC, premindo o botão SOURCE (--).
- 1 Prima o botão MENU (IIII) para ver o menu.
- 2 Prima o botão ▲ ou ▼ para seleccionar Configurar e, depois, prima o botão ENTER (⊡).
- 3 Prima o botão ▲ ou ▼ para seleccionar PC e, depois, prima o botão ENTER ( ).
- 4 Seleccione a opção pretendida premindo o botão ▲ ou ▼ e, depois, prima o botão ENTER ( ⊡).

<u>Opções disponíveis:</u> Bloq. imagem, Posição, Ajuste auto., Repor imagem

- 5 Quando estiver satisfeito com a programação, prima o botão ENTER ( -).
- 6 Prima o botão EXIT para sair.
- Bloq. imagem: Grosso/Fino

A regulação da qualidade da imagem permite remover ou reduzir o ruído da imagem.

Se não conseguir retirar o ruído fazendo apenas a sintonização fina, regule a frequência o melhor possível e volte a fazer a sintonização fina. Depois de ter reduzido o ruído, volte a regular a imagem de forma a ficar alinhada no centro do ecrã.

- Prima o botão ▲ ou ▼ para seleccionar v ou Fino e, depois, prima o botão ENTER ( ⊡).
- 2 Prima o botão ◄ ou ► para regular a qualidade do ecrã, podem aparecer riscas verticais ou a imagem pode estar desfocada. Prima o botão ENTER ( ( ).

#### Posição:

Pode ajustar a posição do ecrã do PC se não aparecer por completo no ecrã do televisor.

- Ajuste a posição carregando no botão ▲/▼/◄/►.
- 2 Carregue no botão ENTER (⊡)

#### Ajuste auto.:

A regulação automática permite que o ecrã de PC se ajuste automaticamente ao sinal de vídeo recebido de um PC.

Os valores ajuste fino (Fine), ajuste básico (Coarse) e posição (Position) são regulados automaticamente.

#### Repor imagem:

Pode substituir todas as programações de imagem pelos valores de fábrica.

> Para seleccionar estas opções basta carregar no botão PC do telecomando.

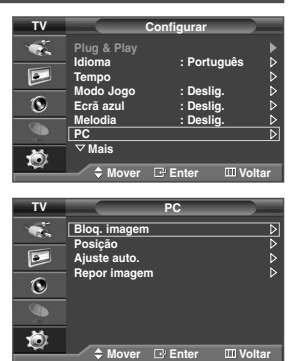

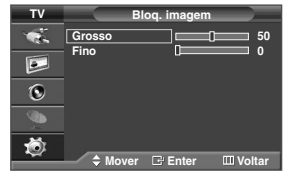

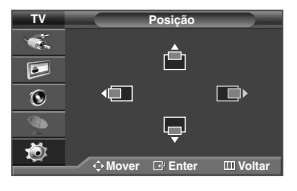

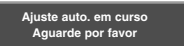

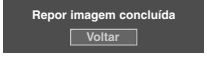

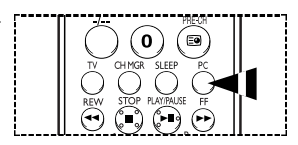

### Função de teletexto (dependendo do modelo)

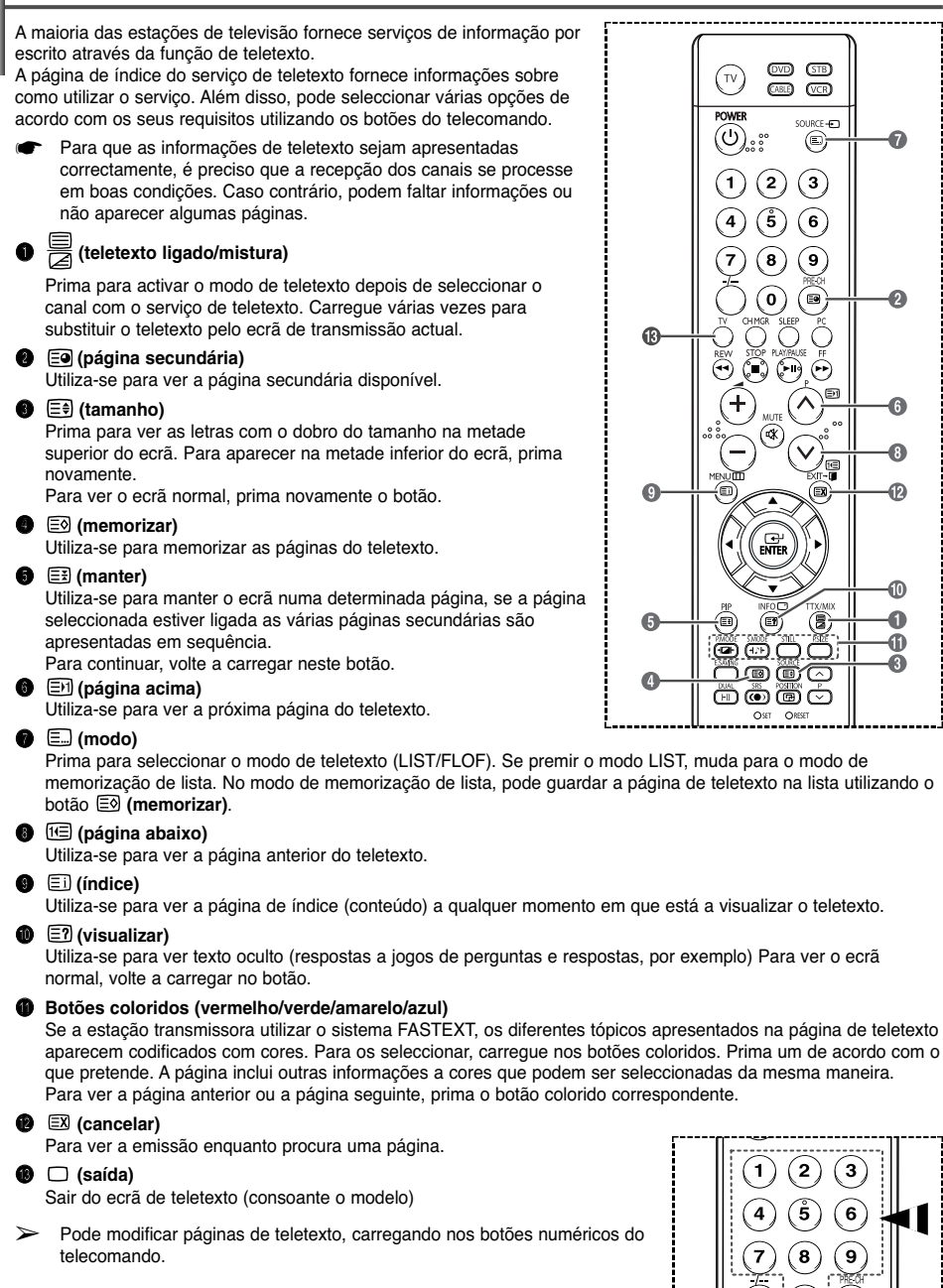

continuação...

0) ( 🖻

### Função de teletexto (dependendo do modelo)

l

| Faile                                                         | Conteúdo                                                                                                    |   |
|---------------------------------------------------------------|----------------------------------------------------------------------------------------------------|---|
| А                                                             | Número da página seleccionada.                                                                                                    | _ |
| В                                                             | Nome da estação transmissora.                                                                                                    |   |
| С                                                             | Número da página actual ou indicações da procura.                                                                                        |   |
| D                                                             | Data e hora.                                                                                                    |   |
| E                                                             | Texto.                                                                                                    |   |
| F                                                             | Informações do estado.                                                                                                    |   |
|                                                               | Informações FASTEXT.                                                                                                    | E |
| <ul> <li>As inforr</li> <li>páginas</li> <li>Intro</li> </ul> | nações de teletexto são muitas vezes divididas em várias<br>mostradas em sequência e às quais pode aceder:<br>duzindo o número da página | P |

### Como instalar o suporte para montagem na parede

Este quia de instalação pode ser diferente do manual do utilizador do PDP. Consulte o quia de instalação adeguado ao seu produto.

#### Notas de instalação

- Contacte um técnico para que lhe instale o suporte de montagem na parede.
- Se a instalação for feita pelo cliente, a Samsung Electronics não se responsabiliza por quaisquer danos no produto nem por ferimentos sofridos pelo cliente.
- Este produto tem que ser instalado em paredes de cimento. As paredes de gesso ou de madeira não aguentam o peso do produto.
- O conteúdo da embalagem e as peças fornecidas para a montagem na parede estão sujeitos a alterações sem aviso prévio.

#### Kits de montagem

Utilize apenas as peças e os componentes fornecidos para montagem na parede.

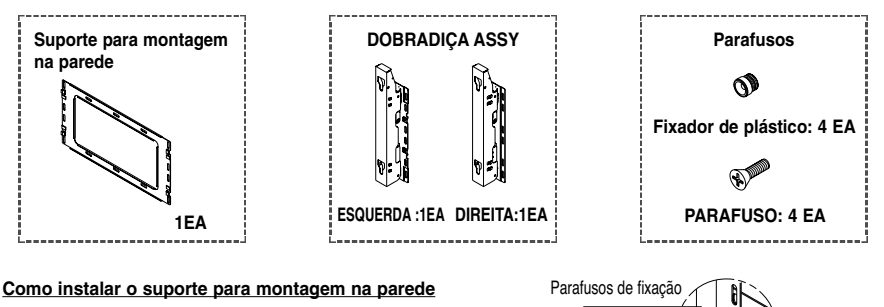

1 O suporte para montagem na parede é entregue em separado. Depois de montar o suporte, aperte o parafuso de fixação na direcção da seta. Instale o suporte para montagem depois de DOBRADICA ASSY introduzir devidamente os parafusos na parede. (ESQUERDA)

### ASSY (DIREITA) Instruções sobre a fixação do PDP ao suporte para montagem na parede A parte exterior do PDP pode ser diferente da mostrada na figura. (o processo de montagem e instalação do

DOBRADICA ASSY separada à esquerda e à

direita.

Suporte para montagem

DOBRADICA

na parede

1 Retire os parafusos da parte de trás do PDP.

fixador de plástico é o mesmo).

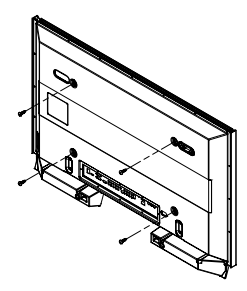

2 Utilize o parafuso para montar o fixador de plástico. (consulte a sequinte figura.)

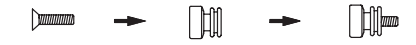

- Peça aos instaladores para instalarem o suporte para montagem na parede.
  - 2 Depois de montar o PDP no suporte para montagem na parede, verifique se o fixador de plástico está bem preso nos lados esquerdo e direito.
  - 3 Tenha cuidado para não entalar os dedos durante a instalação e a regulação do ângulo.
  - 4 Fixe bem o suporte para montagem à parede para evitar que o PDP caia; caso contrário, pode magoar-se.

continuação...

### Como instalar o suporte para montagem na parede

3 Aperte os parafusos do fixador de plástico (como se mostra na figura 2) na parte de trás do PDP.

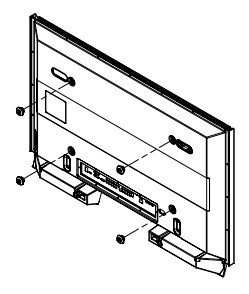

4 Retire os pinos de segurança. Aperte os 4 trincos de plástico montados no passo (③) na parte de trás do PDP, utilizando os orifícios guia do suporte para montagem na parede, empurre (①) e prenda (②) para fixar o PDP à parede (como se mostra na figura). Fixe o PDP à parede introduzindo os pinos de segurança.

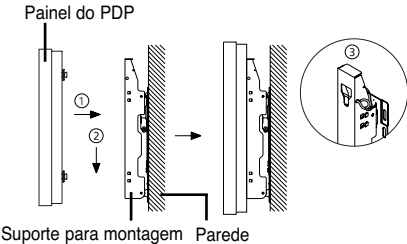

#### na parede

### Como regular o ângulo para montagem

Fixe o suporte para montagem à parede, depois de regular o respectivo ângulo para 0°

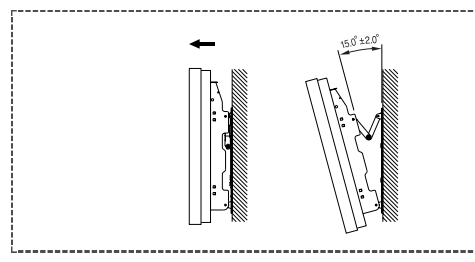

- 1 Fixe o PDP ao suporte para montagem na parede. (Consulte as seguintes instruções.)
- 2 Regule o ângulo, puxando o PDP (fixo ao suporte) pela extremidade superior, na direcção da seta. (Consulte a figura à direita.)
- 3 É possível regular o ângulo entre 0° e 15°, em incrementos de ±2°.

### Ligar dispositivos externos ao PDP

Para ligar dispositivos externos como, por exemplo, um DVD ou sistema de cinema em casa ao PDP, consulte as seguintes instruções:

1

2

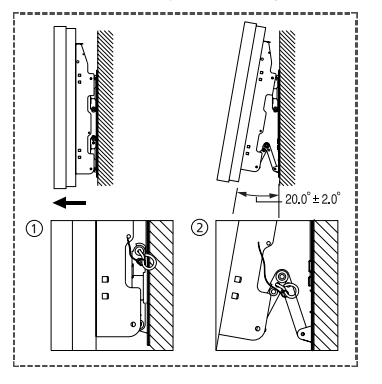

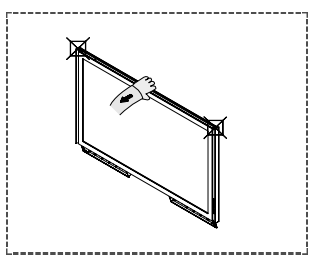

Segure no centro do PDP (e não nas partes laterais) para regular o ângulo.

- Retire os pinos de segurança que estão por baixo do PDP.
  - Se não retirar os pinos de segurança, não pode regular o ângulo.
- Se tentar regular o ângulo, pode danificar o PDP. Segure na parte de baixo do PDP e empurre completamente para a frente na direcção da seta (como se mostra na figura) para regular o ângulo. (0°~20° em incrementos de 2°)

Introduza os pinos de segurança nos orifícios guia frontais, de ambos os lados do PDP, como se mostra na figura ③.

- Como ver imagens no PDP depois de ligar os dispositivos externos Retire os pinos de segurança para regular o ângulo para 0° e depois volte a fixar os pinos de segurança.
- Por motivos de segurança, fixe o PDP utilizando os pinos de segurança. Se não utilizar os pinos de segurança, o PDP pode cair e provocar ferimentos graves.

### Resolução de problemas

Antes de contactar o serviço de assistência ao cliente da Samsung, faça estas verificações simples. Se não conseguir resolver o problema utilizando as instruções referidas abaixo, anote o número de série e o do modelo do televisor e contacte o revendedor.

### Não há som nem imagem

- Verifique se o cabo de alimentação está ligado a uma tomada de parede.
- ◆ Carregue no botão <sup>(D)</sup> (Power) (Ligar/Desligar) existente no painel frontal ou no botão POWER (<sup>(D)</sup>) do telecomando.
- Verifique as programações de contraste e brilho da imagem.
- Verifique o volume.
- Verifique se Sil. Interno está na posição Lig..

#### A imagem é normal mas não se ouve o som

- Verifique o volume.
- Verifique se carregou no botão MUTE do telecomando.

#### Não há imagem ou a imagem está a preto e branco

- Regule as definições da cor.
- Verifique se o sistema de transmissão seleccionado está correcto.

#### Interferências no som e na imagem

- Tente identificar o aparelho eléctrico que está a provocar interferências no televisor e afaste-o.
- Ligue o televisor a uma tomada diferente.

#### A imagem está esbatida ou tem chuva, o som tem distorções

Verifique a direcção, localização e ligações da antena.
 Estas interferências ocorrem normalmente devido à utilização de uma antena interna.

### O telecomando não funciona

- Substitua as pilhas do telecomando.
- Limpe a parte superior do telecomando (janela de transmissão).
- Verifique se os terminais "+" e "-" das pilhas estão correctamente orientados.
- Verifique se as pilhas estão gastas.

#### O ecrã está preto e o indicador luminoso de corrente está a piscar

- No computador, verifique: corrente, cabo de sinal.
- O televisor está a utilizar o sistema de gestão de energia.
- Mova o rato do computador ou carregue numa tecla do teclado.
- No equipamento, verifique: (STB, DVD, etc), corrente, cabo de sinal.
- O televisor está a utilizar o sistema de gestão de energia.
- Carregue no botão Source no painel ou no telecomando.
- Desligue e volte a ligar o televisor.

Esta página foi intencionalmente deixada em branco

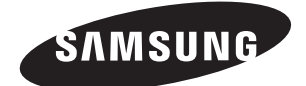

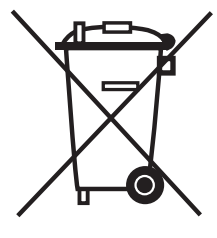

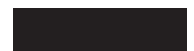

### Eliminação Correcta Deste Produto

(Resíduo de Equipamentos Eléctricos e Electrónicos)

Esta marca, apresentada no produto ou na sua literatura indica que ele não deverá ser eliminado juntamente com os resíduos domésticos indiferenciados no final do seu período de vida útil. Para impedir danos ao ambiente e à saúde humana causados pela eliminação incontrolada de resíduos deverá separar este equipamento de outros tipos de resíduos e reciclá-lo de forma responsável, para promover uma reutilização sustentável dos recursos materiais.

Os utilizadores domésticos deverão contactar ou o estabelecimento onde adquiriram este produto ou as entidades oficiais locais para obterem informações sobre onde e de que forma podem levar este produto para permitir efectuar uma reciclagem segura em termos ambientais. Os utilizadores profissionais deverão contactar o seu fornecedor e consultar os termos e condições do contrato de compra. Este produto não deverá ser misturado com outros resíduos comerciais para eliminação.